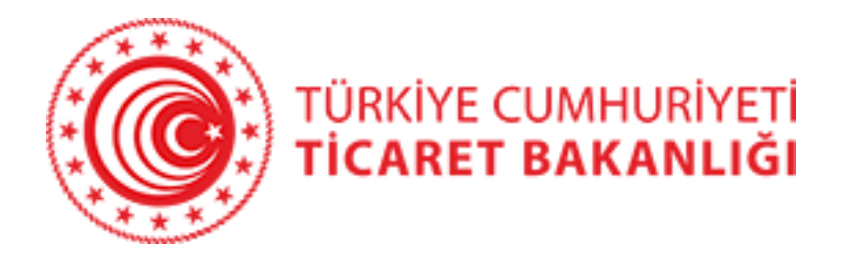

### Yurtdışı Yatırım Takip Modülü Kullanma Kılavuzu

T.C. Ticaret Bakanlığı Uluslararası Hizmet Ticareti Genel Müdürlüğü Yurtdışı Yatırım, Finans ve Yönetim Danışmanlığı Dairesi <u>ydyanket@ticaret.gov.tr</u>

Mart, 2025

# İÇERİK

- <u>Giriş</u>
- Modülün Çalışma Mantığı
- Modülde Talep Edilen Bilgiler
- Dikkat Edilmesi Gereken Hususlar
- <u>Kullanıcı Kaydı Olanlar</u>
- Yeni Kullanıcı için Kullanıcı Kaydı Oluşturma
- Yatırımcı Bilgilerinin Güncellenmesi
- Yatırımcının Kaydedilmesi
- Yatırımların Kaydedilmesi
- Hissedarların Kaydedilmesi
- <u>Sermaye Bilgilerinin Kaydedilmesi</u>
- Borç Alacak Bilgilerinin Kaydedilmesi
- <u>Ters Yatırım Bilgilerinin Kaydedilmesi</u>
- Girilen Verinin Raporlanması
- Lütfen Dikkat Edin!...

#### T.C. Ticaret Bakanlığı «Yurtdışı Yatırım Takip Modülü»ne Hoş Geldiniz

Yaptığımız çalışmanın ana hatlarını ve yasal dayanağını Giriş sayfasında bulabilirsiniz.

Modülü, Mozilla Firefox, Google Chrome veya IOS Safari Browserları ile kullanabilirsiniz.

«Sisteme Giriş» butonu ile modüle giriş yapabilirsiniz.

Soru ve sorunlarınızı <u>ydyanket@ticaret.gov.tr</u> adresine -<u>telefon numaralarınızı da ekleyerek</u>iletmenizi rica ederiz.

Ekran görüntüsü alarak atacağınız e-postalar, sorunların çözümünü kolaylaştıracaktır.

İşbirliğiniz için teşekkür ederiz.

| Yurtdışı Yatırımlar                                                                                                    | Gücünü ve<br>Potansiyelini Keşfet                                                                                                    |
|----------------------------------------------------------------------------------------------------|----------------------------------------------------------------------------------------------------|
| Yurtdışı Yatırımlar Takip Modülü                                                                                                    |                                                                                                    |
| Değerli Kullanıcı,<br>Fürkiye'de yerleşik gerçek ve tüzel kişilerin yurtdışında yaptıkları doğrudan yatırımlara<br>Jluslararası Hizmet Ticareti Genel Müdürlüğü tarafından gerçekleştirilen ve dünyadal<br>noşgeldiniz.<br>Yurtdışı yatırımlarınıza ilişkin olarak sizlerden talep edilen kapsamlı verileri doğrudan Ba<br>Bilgi İşlem Daire Başkanlığı tarafından geliştirilen web tabanlı bu sistemin kullanım kılavuzu | ilişkin verilerin toplanması amacıyla T.C. Ticaret Bakanlığı<br>ki örnekleri gibi "katılımı zorunlu" olan anket çalışmasına<br>ikanlığımıza ulaştırabilmeniz amacıyla T.C. Ticaret Bakanlığı<br>unu okumanızı tavsiye ederiz. |
| Bu çalışmanın yasal dayanağı nedir? Katılmamanın cezası var mıdır?                                                                                                    | Tebligat                                                                                                    |
| Raporlama nasıl olacak?                                                                                                    |                                                                                                    |
| Toplanan veriler nasıl kullanılacak?                                                                                                    |                                                                                                    |
| Çalışmanın sonucu ne olacak?                                                                                                    |                                                                                                    |
| Yetkilendirme ve İçerik Yönetimi: Uluslararası Hizmet Ticareti Genel Müdürlüğü Yu<br>© Programlama & Tasarım Ticaret Bakanlığı Bilgi İslem Dairesi Ba                                                                                                    | urt Dışı Yatırım, Finans ve Yönetim Danışmanlığı Dairesi (ydyanket@ticaret.gov.tr)<br>şkanlığı 2020 © Teknik Destek: Zekeriya KORKMAZ & Ragıp KILIÇ                                                                           |

### Modülün Çalışma Mantığı

Modül bir «koridor» mantığındadır. Ekranın üst kısmında 1'den 6'ya kadar rakamların bulunduğu «Durum Çubuğu» geldiğiniz sekmeyi gösterir.

Geldiğiniz her sekmede sizden istenen bilgileri işlemeniz gerekmektedir.

«Sonraki Aşama» tuşu ile koridorda ilerleyebilirsiniz.

«Durum Çubuğu»ndaki rakamlara tıklayarak daha önce geçtiğiniz sekmelere dönmeniz mümkündür.

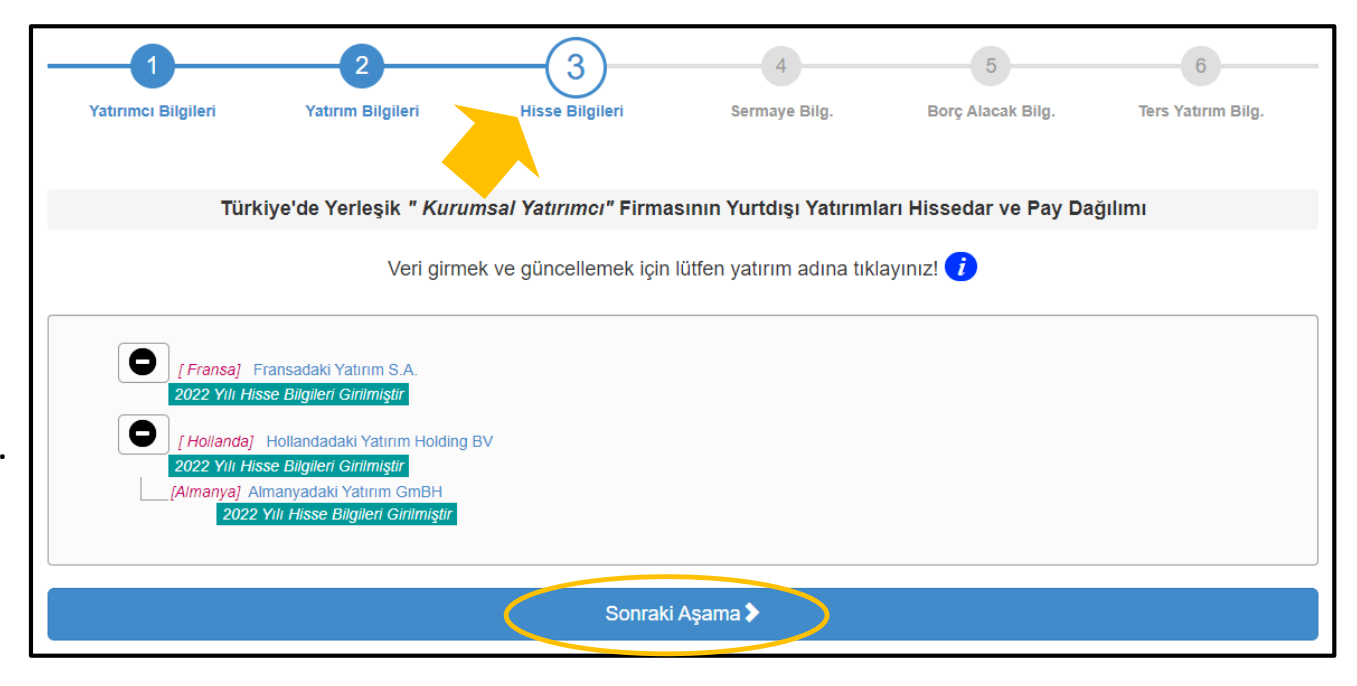

### Modülde Talep Edilen Bilgiler

1567 sayılı Türk Parasının Kıymetini Koruma Hakkında Kanun, Türk Parası Kıymetini Koruma Hakkında 32 Sayılı Karar ve ilgili mevzuat kapsamında gerçekleştirdiğimiz bu veri toplama çalışması 6 aşamadan oluşmaktadır;

#### 1. Bölüm – Yatırımcıya ilişkin Bilgiler

Ad/Unvan, Vatandaşlık/Vergi No, adres ve iletişim bilgileri

#### 2. Bölüm - Yurtdışı Yatırımlara ilişkin Bilgiler

Yurtdışı yatırımın unvanı, sektörü, yatırım tipi, adres ve iletişim bilgileri ile varsa bu yurtdışı yatırıma bağlı olan diğer yurtdışı yatırımlara ilişkin bilgiler

#### 3. Bölüm - Yurtdışı Yatırımın Ortaklık Yapısına ilişkin Bilgiler

Yurtdışı yatırımlardaki tüm ortaklar ve yatırımda sahip oldukları hisse oranları

#### 4. Bölüm - Sermaye Bilgileri,

31 Aralık 2024 itibariyle yurtdışı yatırımlara ilişkin ödenmiş sermaye, rezervler, geçmiş yıllar kar/zarar ve kar/zarar; ayrıca istihdam edilen yerli ve yabancı personel sayısı, piyasa değeri ile varsa yurtdışı yatırıma ilişkin risk sigortası bilgileri; ayrıca, 1 Ocak – 31 Aralık 2024 döneminde sermayeye nakit olarak eklenen, dağıtılan kardan sermayeye eklenen, dağıtılan kardan rezervlere eklenen meblağlar ile hissedarlara dağıtılan kar, yurtdışı yatırımın Türkiye ile olan ihracat - ithalat rakamları ve cirosu

#### 5. Bölüm - Borç Alacak Bilgileri

Yatırımcı ve yatırımcıya ait yurtiçindeki grup şirketleri ile yurtdışı yatırım arasındaki ticari (ihracat/ithalat işlemleri nedeniyle oluşan), nakdi (kredi sözleşmesine bağlanmış) ve cari (herhangi bir sözleşmeye bağlı olmaksızın) borç ve alacaklar

#### 6. Bölüm - Ters Yatırım Bilgileri

Yurtdışı yatırımın Türkiye'de %10'dan daha az oranda sahip olduğu yatırımlardaki hisse oranı ve değeri

#### Dikkat Edilmesi Gereken Hususlar

|                                                                | Yatırımcı Bilgileri     | Yatırım Bilgileri              | Hisse Bilgileri              | Sermaye Bilg.                               | Borç Alacak Bilg.      | Ters Yatırım Bilg. |
|----------------------------------------------------------------|-------------------------|--------------------------------|------------------------------|---------------------------------------------|------------------------|--------------------|
| Madülda daldurulması zarunlu alanlar (*) ile balirtilmistir    |                         | ۲                              | Firma Yatırımcı (Tüzel Kişi) | 🕽 Şahıs Yatırımcı (Gerçek Kişi)             |                        |                    |
| iviodulde doldurulması zorunlu alamar (*) ile belir tilmiştir. | Ve <mark>gi</mark> No × | 555555555                      |                              | Kayıtlı E-Posta (KEP)                       |                        |                    |
|                                                                | Unvan *                 | Kurumsal Yatırımcı             |                              | UETS(Ulusal Elektronik<br>Tebligat Sistemi) | 11111-11111-11111      |                    |
|                                                                | Web                     |                                |                              | E-Posta *                                   | @kurumsalyatirimci.con | n.tr               |
| Modülde her bir sekmede 🕡 simgesi üzerine geldiğinizde         | Tel 🔹                   | +90312                         |                              | Fax •                                       | +90312                 |                    |
| vaptığımız acıklamaları bulabilirsiniz.                        | Adres *                 | Söğütözü Mah. 2176. Sok.       | No: 63 Çankaya               |                                             |                        |                    |
|                                                                | Ülke \star              | Türkiye                        | ~                            | Şehir \star                                 | ANKARA                 | ~                  |
|                                                                | 🗌 Yukarıd               | laki Yatırımcının Nihai Kontre | ol Sahibi FİRMA / GRUP / HOI | .DİNG / DİĞER TÜZEL KİŞİ Var                | MI?                    |                    |
|                                                                |                         |                                | Kayd                         | et 🕽                                        |                        |                    |

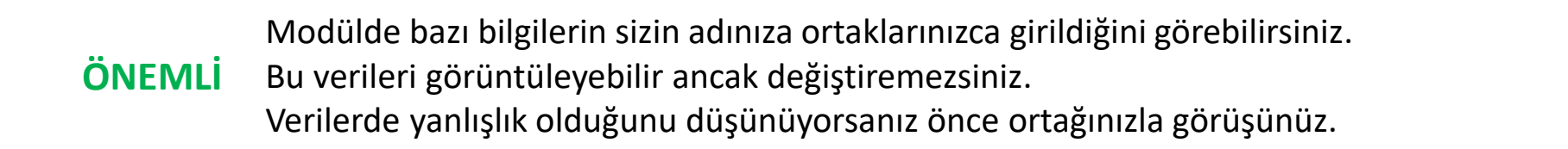

### Kullanıcı Kaydı Olanlar-1

Daha önce modüle kayıt yaptıran kullanıcılar, mevcut kullanıcı adları ve şifreleri ile sisteme giriş yapabilir.

Şifresini unutan kullanıcılar «Şifremi Unuttum» butonuna basarak kayıt esnasında verdiği e-posta adresine hatırlatma mesajı alabilir.

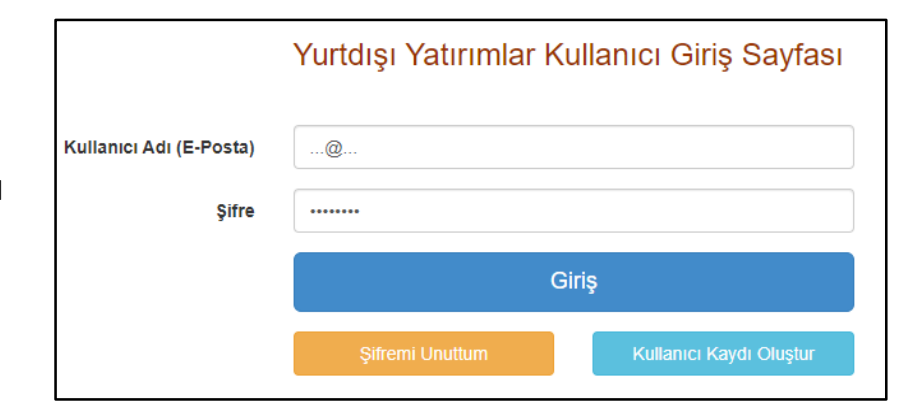

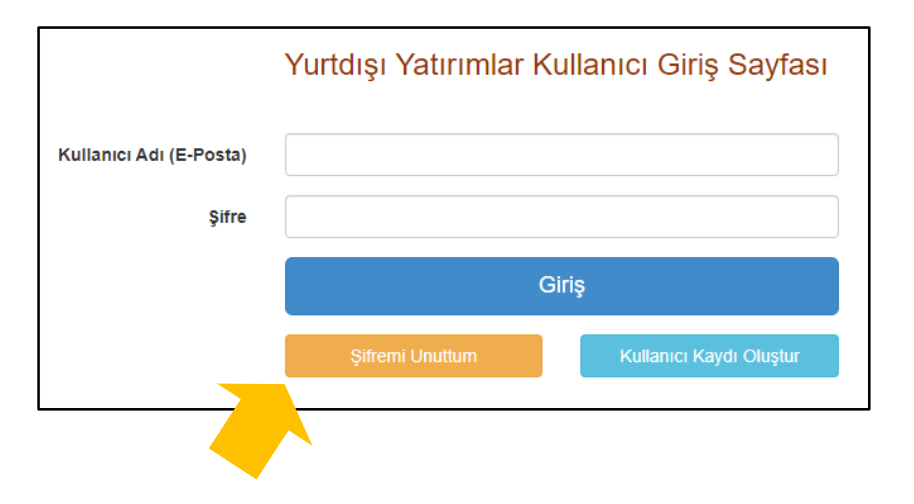

### Kullanıcı Kaydı Olanlar-2

Daha önce kaydını yaptıran kullanıcılar, girdikleri yatırımcı ve yatırım bilgilerini sistemde bulacaklardır.

Yeni bir «Yatırımcı» veya «Yatırım» girişi yapabilir, «Yatırımcı» veya «Yatırım» bilgilerinde güncelleme veya değişiklik yapabilirsiniz.

Modüle bu yıl yatırımlarınıza ilişkin **31 Aralık 2024** itibarıyla oluşan veriyi girmeniz gerekmektedir.

«Hissedar Bilgileri» ve «Hisse Oranları» da gerekli hesaplamaların yapılması için tekrar girilmek zorundadır.

Daha önce modüle girilen yatırımların «Bağlı Olduğu Yatırım» bilgileri ile «Sektör» bilgilerini değiştiremezsiniz. Bir değişiklik varsa <u>ydyanket@ticaret.gov.tr</u> adresine e-mail gönderebilirsiniz.

| 1)                                    | 2                                                          | 3                       | 4                                                      | 5                   | 6                  |
|---------------------------------------|------------------------------------------------------------|-------------------------|--------------------------------------------------------|---------------------|--------------------|
| Yatırımcı Bilgileri                   | Yatırım Bilgileri                                          | Hisse Bilgileri         | Sermaye Bilg.                                          | Borç Alacak Bilg.   | Ters Yatırım Bilg. |
|                                       |                                                            | Yatırır                 | ncı Ekle                                               |                     |                    |
| - [5555555555                         | Kurumsal Yatırımcı                                         | >                       |                                                        |                     |                    |
|                                       |                                                            | 3                       | 4                                                      | 5                   | 6                  |
| Yatırımcı Bilgileri                   | Yatırım Bilgileri                                          | Hisse Bilgileri         | Sermaye Bilg.                                          | Borç Alacak Bilg.   | Ters Yatırım Bilg. |
| Unvan 🔹 🛛 F<br>Bağlı Olduğu Yatırım 👔 | ransadaki Yatırım S.A.<br>Türkiye'den Doğrudan Yatırı      | m ( Kurumsal Yatırımcı) | >                                                      |                     |                    |
| Bağlı Olduğu Yatırım 🕡                | l ürkiye'den Doğrudan Yatın<br>10 Gıda ürünlerinin imalatı | m ( Kurumsai Yaunmci)   |                                                        |                     |                    |
| Faaliyet/ İmalat Konusu               | Gıda İmalatı                                               |                         | Faaliyet Tipi 🔹                                        | İmalat              |                    |
| Yatırım Tipi 🔹                        | Sıfırdan Yatırım                                           | ~                       | Sermaye Kaynağı (Yatırım İlk 🔹<br>Gerçekleştirilirken) | Türkiye den Sermaye | İhraç Edilmesi İle |
| Yatırımın İlk Gerçekleşme Yılı 🔹 🛛 2  | 017                                                        |                         | Ülke \star                                             | Fransa              |                    |
| Tel * +                               | -33 1 300 30 03                                            |                         | Fax                                                    | +33 1 300 30 04     |                    |
| E-Posta *                             | ransadakiyatirim@kurumsal                                  | yatirimci.com.tr        | Web                                                    |                     |                    |
| Adres *                               | Paris Champs d'Elysee                                      |                         |                                                        |                     |                    |
| Faaliyet Durumu 🔹 💡                   | Aktif                                                      | ~                       | Durum Değişiklik<br>Tarihi(GÜN/AY/YIL)                 | gg.ay.yyyy          |                    |
| Açıklama Y                            | 'eni kuruldu                                               |                         |                                                        |                     |                    |
|                                       |                                                            | Ka                      | ydet                                                   |                     |                    |

#### Yeni Kullanıcılar için Kullanıcı Kaydı Oluşturma-1

- Mükerrer yatırım kaydı oluşmaması için AYNI YATIRIMDA ORTAK OLAN YATIRIMCILARDAN SİSTEME SADECE BİR TANESİNİ EKLEMENİZ YETERLİDİR. Yatırımın diğer ortaklarını zaten hisse bilgileri ile birlikte daha sonra ankete ekleyebileceksiniz.
- BİR KULLANICI, BİRDEN FAZLA YATIRIMCININ VERİLERİNİ SİSTEME GİREBİLİR.

### Yeni Kullanıcı için Kullanıcı Kaydı Oluşturma-2

Yurtdışına «sermaye ihracı» gerçekleştiren yatırımcılarımızın verilerini sisteme girecek kullanıcılar için bir kayıt ekranı hazırlanmıştır. «Kullanıcı Kaydı Oluştur» butonuna basınız.

- <sup>2</sup> Kayıt formunda istenen bilgileri girerek kaydediniz.
  - Kayıt sırasında alınan telefon numaraları sizlerle haberleşmemizi sağlayacak, anket süresince uyarı ve hatırlatma mesajları verdiğiniz e-posta adresine gönderilecektir.

|                      |    | Yurtdışı Yatırın                 | nlar        |              | Gücünü ve<br>Potansiyelini Keşfet                             |                  |
|----------------------|----|----------------------------------|-------------|--------------|---------------------------------------------------------------|------------------|
|                      |    | Kullanıcı Adı (E-Posta)<br>Şifre | Yurtdış<br> | i Yatırır    | nlar Kullanıcı Giriş Sayfa<br>Giriş<br>Kullanıcı Kaydı Oluştu |                  |
|                      | Yu | ırtdışı Yatırım                  | nlar        |              | Gücünü ve<br>Potansiyelini Keşfet                             |                  |
|                      |    | Yurtdış                          | ı Yatırı    | mlar k       | Kullanıcı Kayıt Form                                          | าน               |
| T.C. Kimlik Numarası | *  |                                  |             |              | E-Posta *                                                     |                  |
| Adı Soyadı           | •  |                                  |             |              | Unvan 🎍                                                       |                  |
| Şifre                | *  |                                  |             |              | Tekrar Şifre 🔹                                                |                  |
| Telefon              | *  |                                  |             |              | Cep Telefonu(Gsm) ×                                           |                  |
| Adres                | •  |                                  |             |              |                                                               |                  |
| Ülke                 |    | Türkiye                          |             | ~            | Şehir                                                         | Lütfen Seçiniz 🗸 |
|                      |    | C                                | k           | Kullanıcı Ka | aydı Oluştur 🕇                                                |                  |

**ÖNEMLİ** Gireceğiniz e-posta adresine gelecek mesajdaki linkten hesabınızı aktive ediniz.

#### Yatırımcı Bilgilerinin Güncellenmesi

- Daha önce modüle yatırımcı eklediyseniz şifreniz ile modüle giriş yaptıktan sonra karşınıza girmiş olduğunuz yatırımcıların unvanları/adları gelecektir.
  - Yatırımcının unvanının/adının üzerine tıklayarak daha önce girilen bilgilerine erişebilirsiniz.

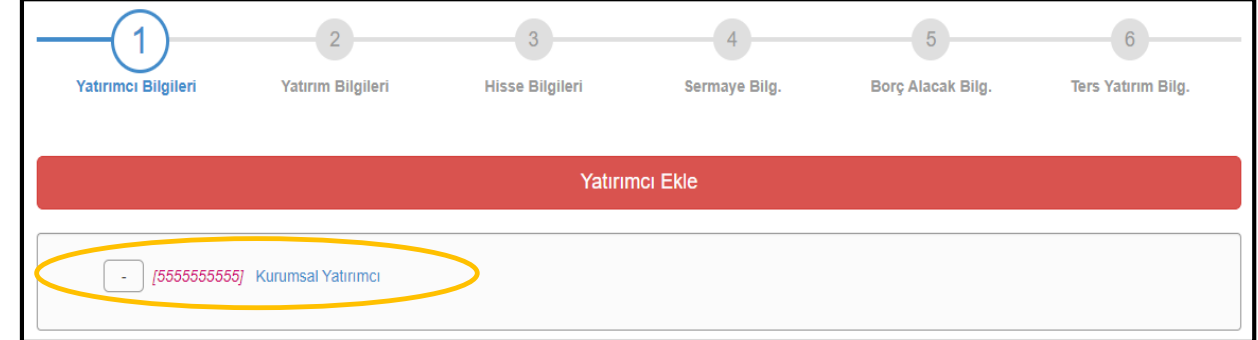

- Yatırımcı Bilgiler Borç Alacak Bilg Yatırım Bilgilei Hisse Bilgiler Sermave Bild Ters Yatırım Bilg Firma Yatırımcı (Tüzel Kisi) Sahis Yatırımcı (Gercek Kisi 5555555555 Kayıtlı E-Posta (KEP) Unvan Kurumsal Yatırımcı UETS(Ulusal Elektronik Tebligat Sistemi) ? Web E-Posta .@kurumsalvatirimci.com.ti Tel +90312 Fax +90312. Söğütözü Mah. 2176. Sok. No: 63 Cankaya Adres ANKARA Ülke Türkive \$ehir 🗌 Yukarıdaki Yatırımcının Nihai Kontrol Sahibi FİRMA / GRUP / HOLDİNG / DİĞER TÜZEL KİSİ Var Mı? 🥻 Kaydet 🕽
- 2 Yatırımcıya ilişkin güncellemeniz gereken bilgiler varsa güncelleyebilirsiniz.

<sup>3</sup> «Kaydet» butonuna basarak koridora çıkabilirsiniz.

## Yatırımcının Kaydedilmesi-1

Yatırımcı Bilgile

(aturume) Bilgile

Vatırım Bilgiler

Hisse Bilgile

Vaturum Bilgile

Sermave Bi

Yatırımcı Ekle

Hisse Bilgil

Bore Alacak Bild

Ters Yatırım Bile

- Sisteme giriş yaptığınızda açılan ekranda çıkan «Yatırımcı Ekle» butonuna basınız.
  - Yatırımcı tipini seçiniz. Yatırımcı tüzel kişi ise «Firma Yatırımcı», gerçek kişi ise «Şahıs Yatırımcı» seçmeniz gerekmektedir.

<sup>3</sup> «Yatırımcı» gerçek veya tüzel kişiye dair istenen bilgileri giriniz.

| Lüt                 | fen yatırımcı<br>° Firm | tipini seçiniz<br>na Yatırımcı (Tüzel Kişi) O | i<br>Şahıs Yatırımcı (Gerçek Ki                         | și)               |                    |
|---------------------|-------------------------|-----------------------------------------------|---------------------------------------------------------|-------------------|--------------------|
| (1)                 | 2                       | 3                                             | 4                                                       | 5                 | 6                  |
| Yatırımcı Bilgileri | Yatırım Bilgileri       | Hisse Bilgileri                               | Sermaye Bilg.                                           | Borç Alacak Bilg. | Ters Yatırım Bilg. |
| Vergi No 🔹          | •                       | ) Firma Yatırımcı (Tüzel Kişi) ⊂              | ) Şahıs Yatırımcı (Gerçek Kişi<br>Kayıtlı E-Posta (KEP) |                   |                    |
| -                   |                         |                                               |                                                         |                   |                    |
| Ulivali •           |                         |                                               | Tebligat Sistemi)                                       | 11111-11111       |                    |
| Web                 |                         |                                               | E-Posta *                                               |                   |                    |
| Tel *               |                         |                                               | Fax *                                                   |                   |                    |
| Adres 🔹             |                         |                                               |                                                         |                   |                    |
| Ülke \star          | Türkiye                 | *                                             | Şehir \star                                             | Lütfen Seçiniz    | ~                  |

Vergi numarası girildiğinde yandaki hatayı veriyorsa girdiğiniz vergi numarası daha önce kayıtlı bir firmaya aittir. Böyle bir durumda bilgi almak için <u>ydyanket@ticaret.gov.tr</u> adresine e-mail gönderebilirsiniz.

Bu hataları düzeltmeniz gerekiyor : Veritabanı hatası! Lütfen daha sonra tekrar deneyiniz. Ters Yatırım Bile

### Yatırımcının Kaydedilmesi-2

<sup>4</sup> Yatırımcı bir tüzel kişi ise ve bu tüzel kişiyi kontrol eden bir başka tüzel kişi var ise, lütfen checkbox'u işaretleyin.

Gerekli açıklamayı ekrandaki 🥡 simgesinde bulabilirsiniz.

<sup>5</sup> Yatırımcının nihai kontrol sahibi tüzel kişi için Türkiye'de ya da yurtdışında yerleşiklik durumunu seçiniz ve istenen bilgileri giriniz. «Kaydet ve Sonraki Aşama» butonuna basınız.

ÖNEMLİBaşka bir yatırımcı eklemek isterseniz 1 numaralı<br/>«Yatırımcı Bilgileri» sekmesine bastıktan sonra<br/>«Yatırımcı Ekle» butonundan yeni bir «Yatırımcı»yı<br/>daha aynı işlemleri yaparak oluşturabilirsiniz.

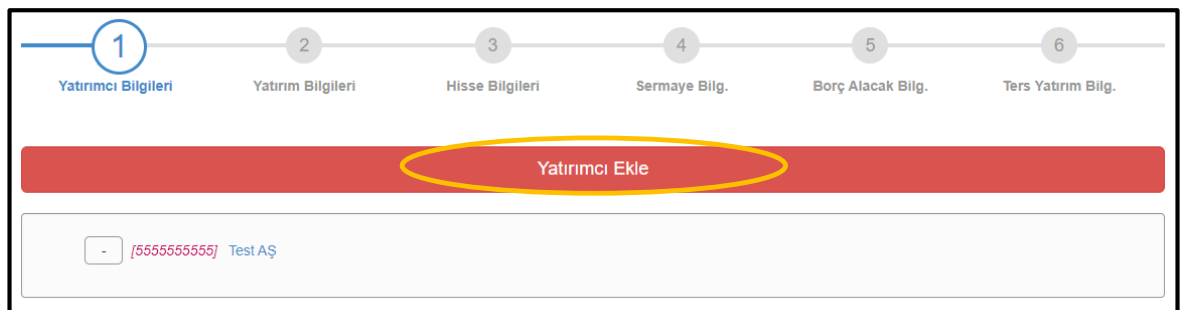

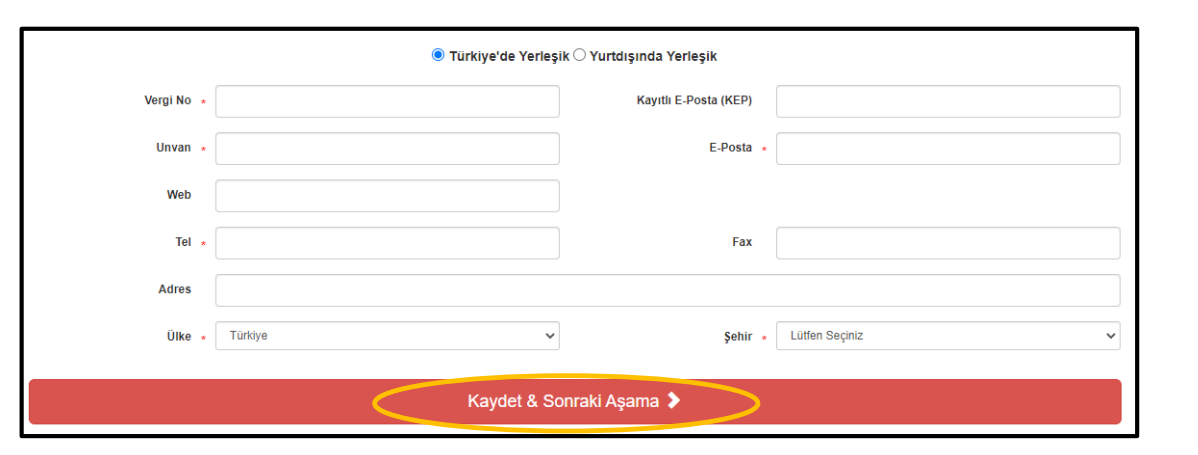

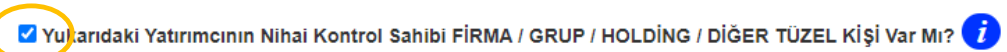

en hir haska

Yatırımcının yurt dışındaki yatırımlarını kaydetmeye başlamak için «Yatırım Ekle» butonuna basınız.

Yurtdışı yatırımları eklerken, kronolojik olarak <u>Türkiye'den</u> <u>yurtdışına giden ilk yatırım</u> ile işleme başlayınız.

<sup>2</sup> Birden fazla yatırımcı girdiyseniz «Durum Çubuğu»ndan 1 numaralı «Yatırımcı Bilgileri» sekmesine ve açılan ekranda yatırım eklemek istediğiniz yatırımcının unvanına/ adına tıklayınız.

<sup>3</sup> Herhangi bir güncelleme yapmaksızın «Kaydet» butonuna bastığınızda «Yatırım Ekle» aşamasına geri geleceksiniz.

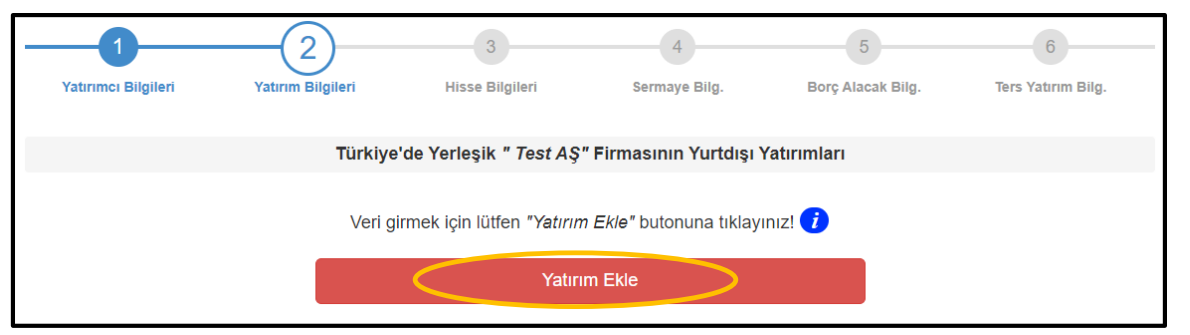

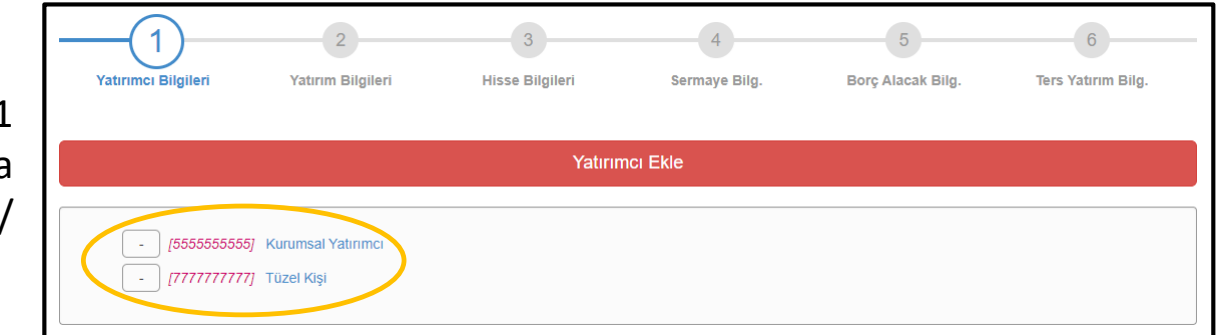

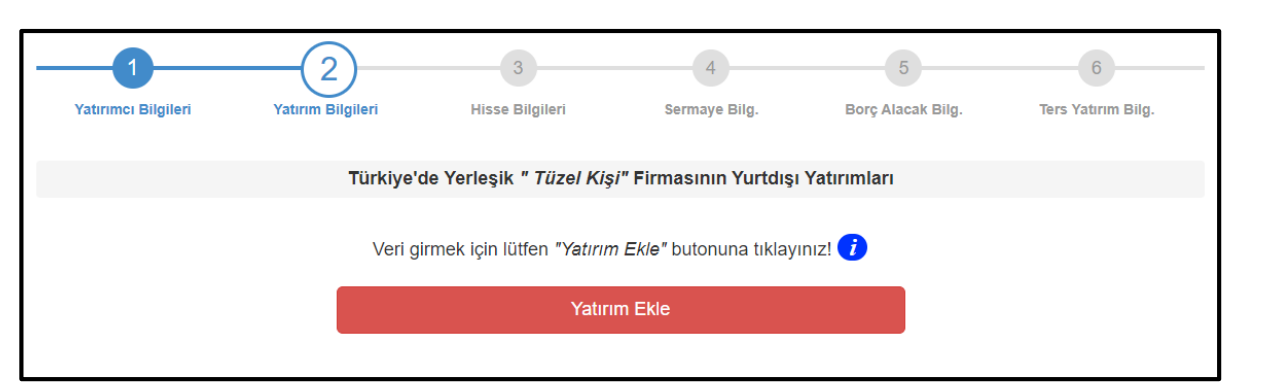

4 Yurt dışındaki yatırıma ilişkin istenen bilgileri giriniz ve «Kaydet» butonuna basınız.

Lütfen «sektör» menüsünü dikkatle inceledikten sonra seçiminizi yapınız.

ÖNEMLİ

ÖNEMLİ

NEMI

:0

- Faaliyet tipini işaretleyiniz. Faaliyet alanını ise yatırımın baskın faaliyet alanı olarak serbest bir biçimde doldurabilirsiniz.
- «Açıklama» bölümüne yatırımın amacını, karşılaştığınız sıkıntıları vs. yazabilirsiniz.
- Faaliyet durumu aktif olduğu sürece her yıl düzenli olarak talep edilen bilgilerin girilmesi gerekmektedir. Dolayısıyla yatırım 31.12.2024 tarihinden önce sona erdiyse mutlaka faaliyet durumunu «Kapalı» olarak seçiniz. Aynı şekilde yatırımın devri vb. durumları faaliyet durumundan seçemiyorsanız bile mutlaka açıklama bölümünde belirtiniz.

| Yatırım Eligileri       Yatırım Bilgileri       Hisse Bilgileri       Sermaye Bilg.       Borç Alacak Bilg.       Ters Yatırım Bil         Türkiye'de Yerleşik " Kurumsal Yatırımcı" Firması için Yurtdışı Yatırım Eklemektesiniz         Unvan •       Hollandadaki Yatırım Holding BV         Bağlı Olduğu Yatırım i       Türkiye'den Doğrudan Yatırım (Kurumsal Yatırımcı)         Sektor i •       10 Gida ürünlerinin imalatı         Yatırım Tipi •       Sıfırdan Yatırım         Yatırım Tipi •       Sıfırdan Yatırım         Yatırım İk Gerçekleştirilirken)       Türkiye den Sermaye İhraç Edilmesi ile         Yatırım İk Gerçekleştirilirken)       Olke • | ]. |
|----------------------------------------------------------------------------------------------------|----|
| Türkiye'de Yerleşik " Kurumsal Yatırımcı" Firması için Yurtdışı Yatırım Eklemektesiniz         Unvan •       Hollandadaki Yatırım Holding BV         Bağlı Olduğu Yatırım ?       Türkiye'den Doğrudan Yatırım (Kurumsal Yatırımcı)         Sektör ?       10 Gıda ürünlerinin imalatı         Faaliyet/İmalat Konusu       Gıda İmalatı         Yatırım Tipi •       Sıfırdan Yatırım         Yatırım İlk Gerçekleştirilirken)       Türkiye den Sermaye İhraç Edilmesi İle         Yatırımı İlk Gerçekleştirilirken)       Ulke •                                                                                                    |    |
| Unvan • Hollandadaki Yatırım Holding BV<br>Bağlı Olduğu Yatırım ? Türkiye'den Doğrudan Yatırım (Kurumsal Yatırımcı)<br>Sektör ? • 10 Gida ürünlerinin imalatı<br>Faaliyet' İmalat Konusu Gida İmalatı<br>Yatırım Tipi • Sıfırdan Yatırım • Sermaye Kaynağı (Yatırım İlk • Türkiye den Sermaye İhraç Edilmesi İle<br>Gerçekleştirilirken)<br>Yatırımı İlk Gerçekleştirilirken)                                                                                                    |    |
| Unvan - Hollandadaki Yatırım Holding BV<br>Bağlı Olduğu Yatırım ? Türkiye'den Doğrudan Yatırım (Kurumsal Yatırımcı)<br>Sektör ? - 10 Gıda ürünlerinin imalatı<br>Faaliyet/İmalat Konusu Gıda İmalatı<br>Yatırım Tipi - Sıfırdan Yatırım · Finans<br>Yatırım İlk Gerçekleştirilirken)<br>Yatırımı İlk Gerçekleştirilirken                                                                                                    |    |
| Bağlı Olduğu Yatırım î       Türkiye'den Doğrudan Yatırım ( Kurumsal Yatırımcı)         Sektör î       10 Gida ürünlerinin imalatı         Faaliyet' İmalat Konusu       Gida İmalatı         Yatırım Tipi       Sıfırdan Yatırım         Yatırım İlk Gerçekleştirilirken)       Türkiye den Sermaye İhraç Edilmesi İle         Yatırım İlk Gerçekleştirilirken       Ulke                                                                                                    |    |
| Sektör () •       10 Gida ürünlerinin imalati         Faaliyet/İmalat Konusu       Gida İmalatı         Yatırm Tipi •       Sıfırdan Yatırım         Yatırmı İlk Gerçekleştirilirken       Türkiye den Sermaye İhraç Edilmesi İle         Yatırmı İlk Gerçekleştirilirken       Ulke •                                                                                                    | ~  |
| Faaliyet/ İmalat Konusu       Gida İmalatı       Faaliyet Tipi       Finans         Yatırım Tipi       Sıfırdan Yatırım       Sermaye Kaynağı (Yatırım İlk       Türkiye den Sermaye İhraç Edilmesi İle         Gerçekleştirilirken       Ulke       Hollanda                                                                                                    | ~  |
| Yatırım Tipi       Sıfırdan Yatırım         Yatırımın İlk Gerçekleştirilirken       Türkiye den Sermaye İhraç Edilmesi İle         Yatırımın İlk Gerçekleştirilirken       Ülke                                                                                                    | ~  |
| Yatırmın İlk Gerceklesme Yılı 🔹 2017 Ülke 🔹 Hollanda                                                                                                    | ~  |
|                                                                                                    | ~  |
| Tel •         +31 20 300 30 03         Fax         +31 20 300 30 04                                                                                                    |    |
| E-Posta • HollandaYatirimHolding@kurumsalyatirimci.com.tr Web                                                                                                    |    |
| Adres - Amsterdam Heerengracht                                                                                                    |    |
| Faaliyet Durumu • Aktif • Durum Değişiklik gg.ay.yyyy                                                                                                    |    |
| Açıklama Finansal amaçlarla 2017 yılında kuruldu                                                                                                    |    |
| Kaydet                                                                                                    |    |

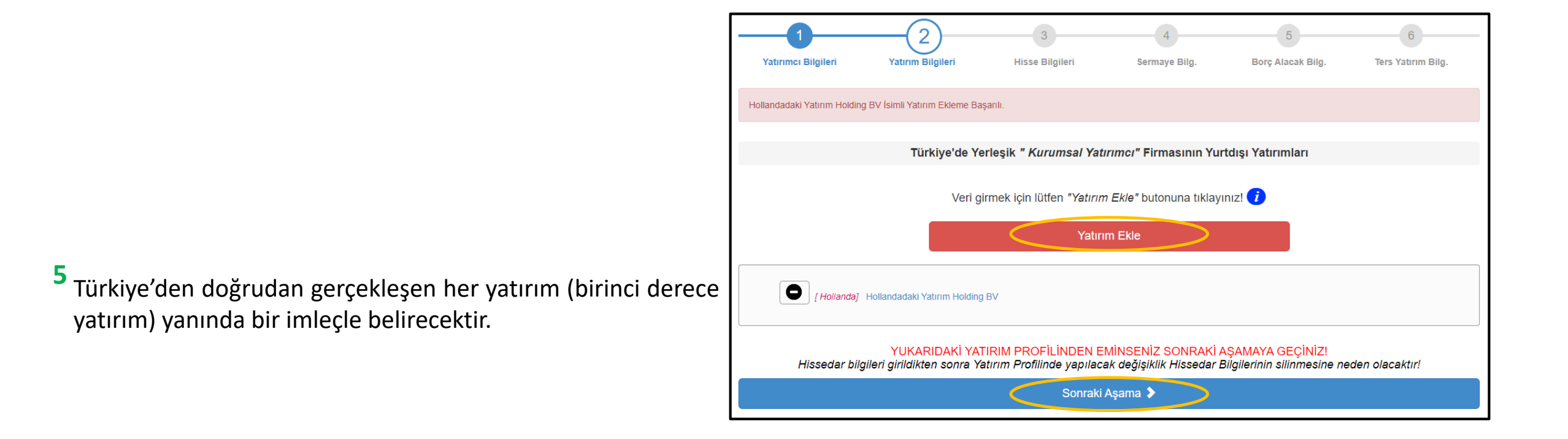

Eğer başka yatırım eklemeyecekseniz «Sonraki Aşama» butonu ile 3 numaralı «Hisse Bilgileri» sekmesine geçiş yapabilirsiniz.

Yatırımcının başka yatırımlarını ekleyecekseniz tekrar «Yatırım Ekle» butonuna basmanız gerekmektedir.

<sup>6</sup> «Bağlı Olduğu Yatırım» menüsü ile yatırımın –varsadiğer yurtdışı yatırımlarla bağlantısını belirleyiniz. «Bağlı Olduğu Yatırım» menüsü, siz yatırımlarınızı girdikçe oluşacaktır.

Talep edilen bilgileri girdikten sonra «Kaydet» butonuna basınız.

|                                  | 2)                                                      | 3                                      | 4                                                      | 5                 | 6                  |
|----------------------------------|---------------------------------------------------------|----------------------------------------|--------------------------------------------------------|-------------------|--------------------|
| Yatırımcı Bilgileri              | Yatırım Bilgileri                                       | Hisse Bilgileri                        | Sermaye Bilg.                                          | Borç Alacak Bilg. | Ters Yatırım Bilg. |
|                                  | Türkiye'de Yerleşik "                                   | Kurumsal Yatırımcı"                    | Firması için Yurtdışı Yatır                            | ım Eklemektesiniz |                    |
|                                  |                                                         |                                        |                                                        |                   |                    |
| Unvan *                          | Almanyadaki Yatırım GmBH                                |                                        |                                                        |                   |                    |
| Bağlı Olduğu Yatırım i           | [NL] Hollandadaki Yatırım                               | Holding BV                             |                                                        |                   | ~                  |
| Sektor 🕄 *                       | Türkiye'den Doğrudan Yatır<br>[NL] Hollandadaki Yatırım | im ( Kurumsal Yatirimci)<br>Holding BV |                                                        |                   |                    |
| Faaliyet/ İmalat Konusu          |                                                         |                                        | Faanyet Tipi 🔹                                         | Lütfen Seçiniz    | ~                  |
| Yatırım Tipi 🔹                   | Lütfen Seçiniz                                          | ~                                      | Sermaye Kaynağı (Yatırım İlk 🔹<br>Gerçekleştirilirken) | Lütfen Seçiniz    | ~                  |
| Yatırımın İlk Gerçekleşme Yılı 🔹 |                                                         |                                        | Ülke *                                                 | Lütfen Seçiniz    | ~                  |
| Tel *                            |                                                         |                                        | Fax                                                    |                   |                    |
| E-Posta *                        |                                                         |                                        | Web                                                    |                   |                    |
| Adres *                          |                                                         |                                        |                                                        |                   |                    |
| Faaliyet Durumu 🔹                | Lütfen Seçiniz                                          | ~                                      | Durum Değişiklik<br>Tarihi(GÜN/AY/YIL)                 | gg.ay.уууу        |                    |
| Açıklama                         |                                                         |                                        |                                                        |                   |                    |
|                                  |                                                         | Ka                                     | aydet                                                  |                   |                    |

7 Birinci derece yatırımlardan yine yurtdışına gerçekleştirilen diğer yatırımlar ise aşama aşama bir dal biçiminde uzanacaktır.

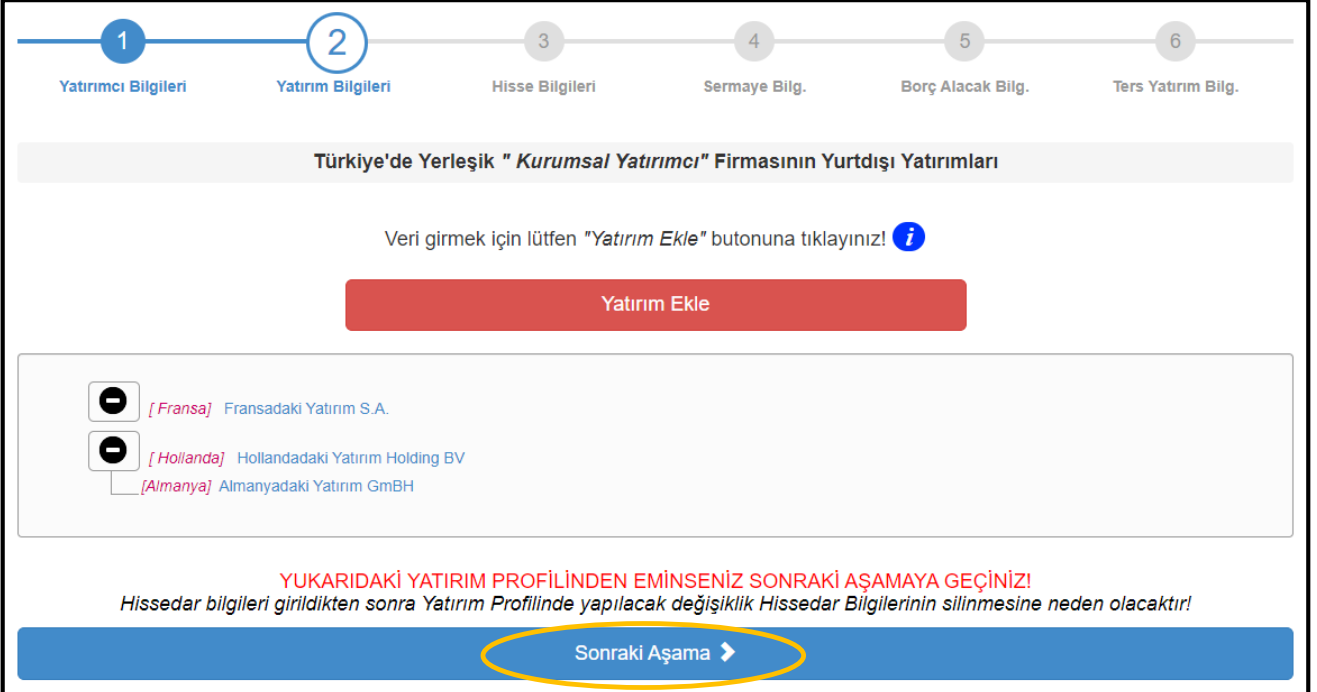

Yatırımın adına tıklayarak yanlış girdiğiniz bilgileri ve «Bağlı Olduğu Yatırım» menüsünden yatırımın sırasını değiştirebilirsiniz.

«YATIRIM AĞACI»NIN DOĞRU OLDUĞUNDAN EMİN OLUNCA «SONRAKİ AŞAMA» BUTONUNA BASINIZ!

Her bir yatırımın unvanına/adına tıklayarak hissedar bilgilerini giriniz.

|                                                                    | 2                                                                                                    | 3                      | 4                          | 5                 | 6                  |  |  |  |  |
|--------------------------------------------------------------------|----------------------------------------------------------------------------------------------------|------------------------|----------------------------|-------------------|--------------------|--|--|--|--|
| Yatırımcı Bilgileri                                                | Yatırım Bilgileri                                                                                                    | Hisse Bilgileri        | Sermaye Bilg.              | Borç Alacak Bilg. | Ters Yatırım Bilg. |  |  |  |  |
|                                                                    |                                                                                                    |                        |                            |                   |                    |  |  |  |  |
| Türk                                                               | Türkiye'de Yerleşik " Kurumsal Yatırımcı" Firmasının Yurtdışı Yatırımları Hissedar ve Pay Dağılımı                           |                        |                            |                   |                    |  |  |  |  |
| Veri girmek ve güncellemek için lütfen yatırım adına tıklayınız! 🥡 |                                                                                                    |                        |                            |                   |                    |  |  |  |  |
| [ Hollanda]<br>2022 Yili<br>[Almanya] Al<br>20                     | Hollandadaki Yatırım Holding<br>Hisse Bilgileri Girilmemiştirt<br>manyadaki Yatırım GmBH<br>22 Yılı Hisse Bilgileri Girilmen | BV<br>iştırt           |                            |                   |                    |  |  |  |  |
|                                                                    |                                                                                                    | Sonraki Aşama için 202 | 22 verilerini tamamlayını: | z!                |                    |  |  |  |  |

<sup>2</sup> Yatırımcının (veya yatırımın bağlı olduğu yatırımın) adı belirecektir.

Yatırımcı hisse oranını girdikten sonra «Yeni Hissedar Ekle» butonuna basınız.

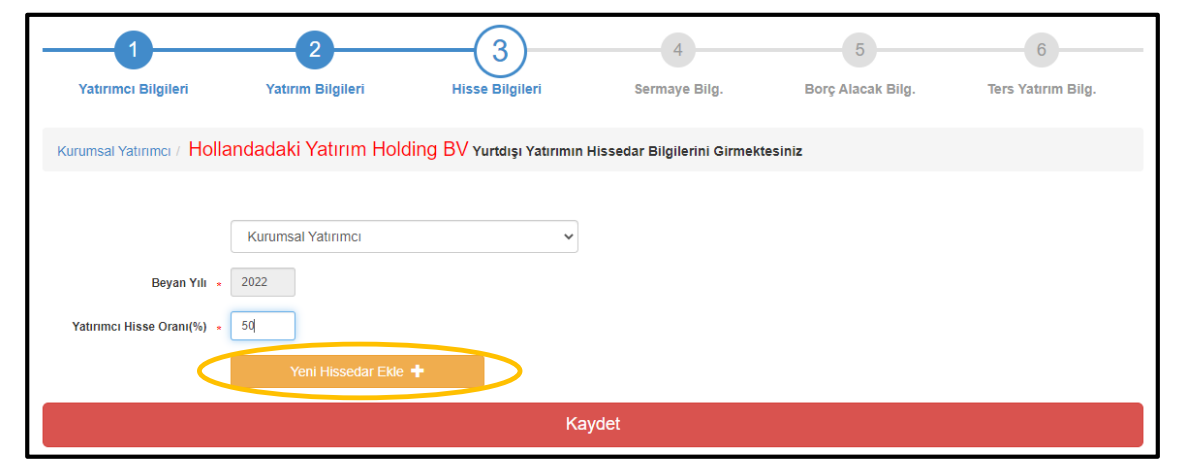

<sup>3</sup> Bir önceki aşamada hisse oranını girdiğiniz hissedar bilgisi liste halinde karşınıza gelecektir.

|              | 2                                                | 3                                      | 4 5                         | 6                    |
|--------------|--------------------------------------------------|----------------------------------------|-----------------------------|----------------------|
| Yatırımcı    | Bilgileri Yatırım Bilgileri                      | Hisse Bilgileri Sern                   | naye Bilg. Borç Alacak Bilg | . Ters Yatırım Bilg. |
| Kurumsal Yat | ırımcı / Hollandadaki Yatırım Hol                | ding BV Yurtdışı Yatırımın Hissedar Bi | lgilerini Girmektesiniz     |                      |
| Yıl          | Hissedar                                         | Hisse Oranı (%)                        | E-Posta                     |                      |
| 2022         | Kurumsal Yatırımcı<br>Lütfen Hissedar Tipi Seçir | 50.00<br>niz 🗸                         | @kurumsalyati               | irimci.com.tr Sil    |
|              | Yeni Hissedar Ekke                               | e +<br>Kaydet                          |                             |                      |

- 4 «Lütfen Hissedar Tipi Seçiniz» sekmesinden hissedar tipini seçerek talep edilen bilgileri doldurduktan sonra «Yeni Hissedar Ekle» butonu ile yerli veya yabancı tüm hissedarları girebilirsiniz.
  - Girdiğiniz tüm hissedarlar ve hisse oranları yukarıdaki listede görünecektir.
  - Silmek istediğiniz hissedar varsa yanındaki «Sil» üzerine basarak silebilirsiniz.

|                      | 2                                                                                                    |                                            | 4                             | 5                    | 6                  |
|----------------------|----------------------------------------------------------------------------------------------------|--------------------------------------------|-------------------------------|----------------------|--------------------|
| Yatırımcı Bilgileri  | Yatırım Bilgileri                                                                                    | Hisse Bilgileri                            | Sermaye Bilg.                 | Borç Alacak Bilg.    | Ters Yatırım Bilg. |
| Kurumsal Yatırımcı / | Hollandadaki Yatırım Holo                                                                            | ling BV Yurtdışı Yatırımır                 | n Hissedar Bilgilerini Girmek | tesiniz              |                    |
| Yıl                  | Hissedar                                                                                             | Hisse Oran                                 | I (%)                         | E-Posta              |                    |
| 2022                 | Kurumsal Yatırımcı                                                                                   | 50.00                                      |                               | @kurumsalyatirimci.c | com.tr             |
|                      | Lütfen Hissedar Tipi Seçin                                                                           | z 🗸                                        |                               |                      |                    |
|                      | Lütfen Hissedar Tipi Seçin<br>Türkiye'de Yerleşik Gerçek<br>Yurtdışında Yerleşik Gerçe<br>Halka Acık | iz<br>veya Tüzel Kişi<br>k veya Tüzel Kişi |                               |                      |                    |
|                      | i idinda i igini                                                                                     |                                            |                               |                      |                    |

<sup>5</sup> Yurtdışındaki yatırıma yine yurtdışındaki bir başka yatırımınız ortak ise, seçiminizi «Yurtdışında Yerleşik Gerçek veya Tüzel Kişi» olarak yapınız ve altındaki kutucuğu tıklayarak açılan menüden ortağın adını bulunuz. Talep edilen bilgileri giriniz.

Yatırımınız bir «yatırım fonuna iştirak» olabilir. Kendi hisse oranınızı tam olarak girdikten sonra fondaki diğer Türk hissedarları «Türkiye'de Yerleşik Gerçek veya Tüzel Kişi» seçimi ile «Diğer Türk hissedarlar» unvanıyla (Vergi No: 9999999999) ve toplu hisse oranı olarak giriniz. Yabancı hisselerini de aynı şekilde toplulaştırarak girebilirsiniz.

Toplam hisse oranını %100'e tamamladığınızdan emin olunuz!

6 «Kaydet» butonu ile koridora çıkınız. Hisse bilgisi girdiğiniz yatırımın altında veri girildiğine dair bilgiyi göreceksiniz.

> Tüm yatırımlara ilişkin hisse bilgilerini girdikten sonra «Sonraki Aşama» butonu ile diğer sekmeye geçiş yapabilirsiniz.

|                                            | 2                          |                                | 4                            | 5                    | 6                  |
|--------------------------------------------|----------------------------|--------------------------------|------------------------------|----------------------|--------------------|
| Yatırımcı Bilgileri                        | Yatırım Bilgileri          | Hisse Bilgileri                | Sermaye Bilg.                | Borç Alacak Bilg.    | Ters Yatırım Bilg. |
| Kurumsal Yatırımcı /                       | lollandadaki Yatırım Hol   | ding BV Yurtdışı Yatırımın     | Hissedar Bilgilerini Girmekı | tesiniz              |                    |
| Yıl                                        | Hissedar                   | Hisse Oranı                    | (%)                          | E-Posta              |                    |
| 2022                                       | Kurumsal Yatırımcı         | 50.00                          |                              | @kurumsalyatirimci.c | om.tr Sil          |
|                                            | Yurtdışında Yerleşik Gerç  | ek veya Tüzel Kişi 🔹 🗸         |                              |                      |                    |
|                                            | Z Yabancı ortak, " Kuru    | msal Yatırımcı" firmasının bir | başka yurtdışı yatırımıdır.  |                      |                    |
| Yatırım zincirindeki Diğ<br>Yabancı Yatırı | er [FR] Fransadaki Yatırım | S.A.                           |                              |                      | ~                  |
| Beyan Y                                    | ili * 2022                 |                                |                              |                      |                    |
| Hisse Oranı(%                              | ‰) ★ 50                    |                                |                              |                      |                    |
|                                            | Yeni Hissedar Ekle         | +                              |                              |                      |                    |
|                                            |                            | Ка                             | ydet                         |                      |                    |

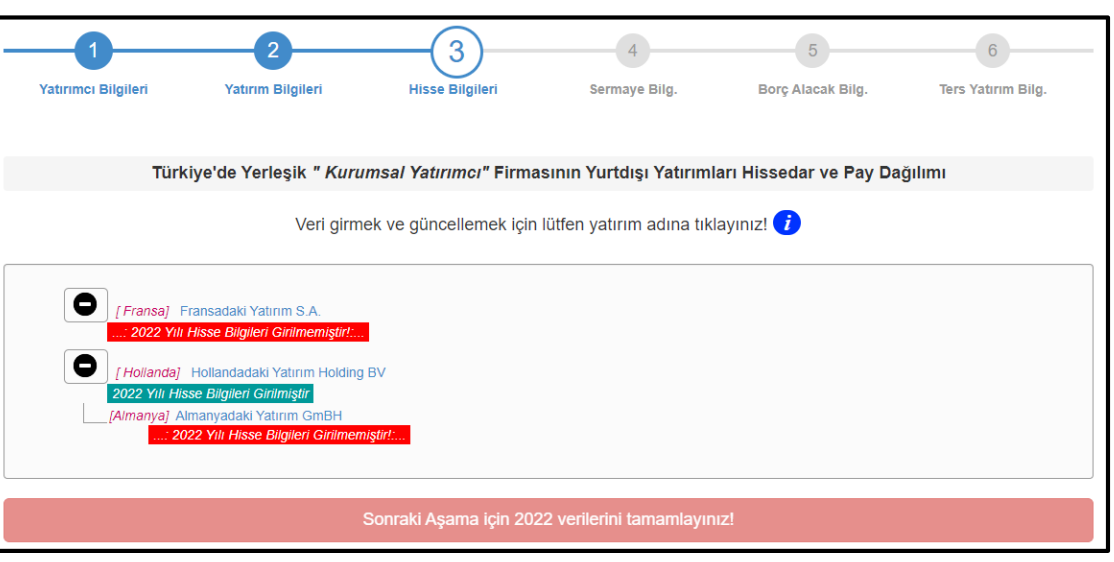

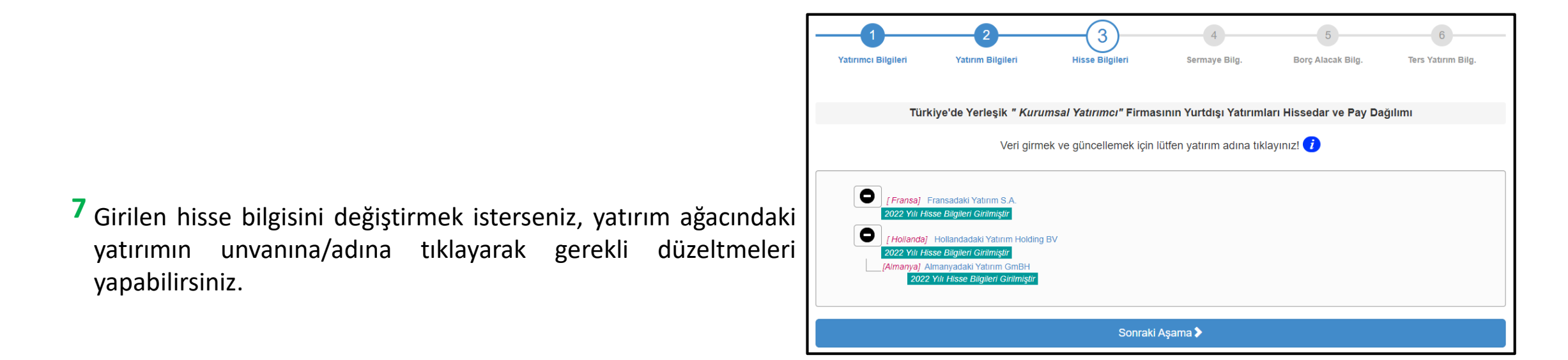

3 numaralı «Hisse Bilgileri» sekmesindeki «yatırım ağacı»nda yanlışlık olduğunu görürseniz, 2 numaralı «Yatırım Bilgileri» sekmesine dönerek düzeltme yapabilirsiniz.

DÜZELTME YAPTIĞINIZDA 3 NUMARALI «HİSSE BİLGİLERİ» BÖLÜMÜNDE GİRDİĞİNİZ VERİ SİLİNECEKTİR!

#### Sermaye Bilgilerinin Kaydedilmesi-1

1 Yatırım ağacındaki yatırımların unvanlarına/adlarına tıklayarak bilanço bilgilerini giriniz.

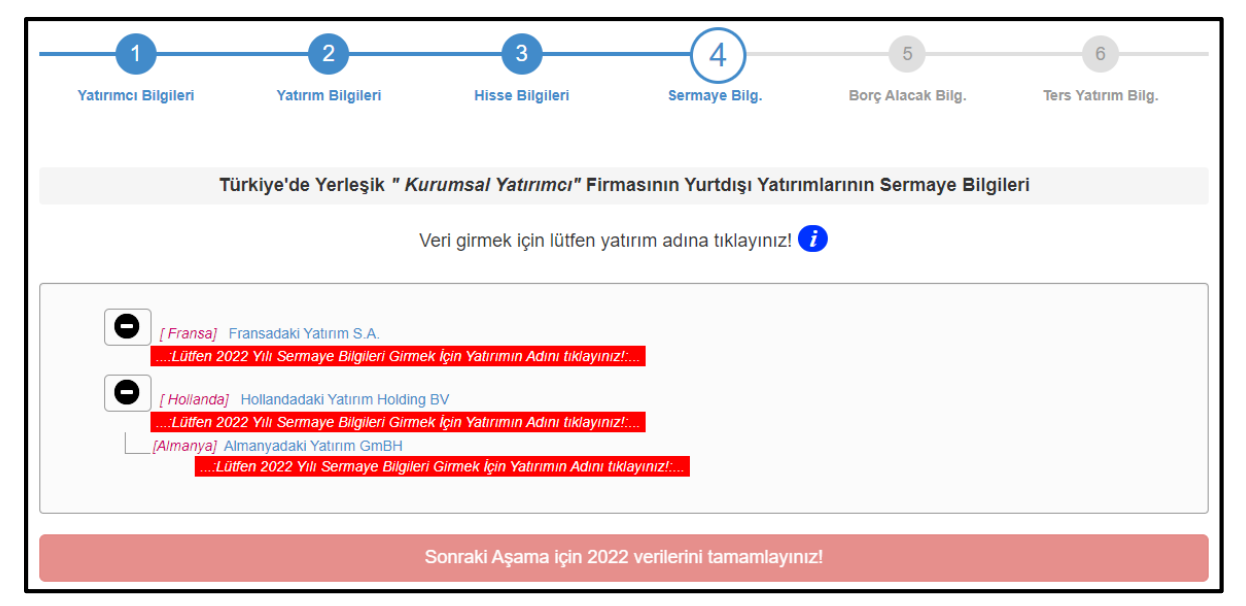

ÖNEMLİ Bilanço bilgilerini <u>31 Aralık 2024 tarihi itibariyle ve ABD Doları</u> cinsinden girmeye özen gösteriniz.

#### Sermaye Bilgilerinin Kaydedilmesi-2

 2 Sizlerden yatırımlarınızın piyasa değerini de istiyoruz. Bunun için gerekli açıklamayı ekrandaki i simgesinden bulabilirsiniz.

|                                       | 2                                                            | 3                                                                                 | (4)                                    | 5                                | 6                  |
|---------------------------------------|--------------------------------------------------------------|-----------------------------------------------------------------------------------|----------------------------------------|----------------------------------|--------------------|
| Yatırımcı Bilgileri                   | Yatırım Bilgileri                                            | Hisse Bilgileri                                                                   | Sermaye Bilg.                          | Borç Alacak Bilg.                | Ters Yatırım Bilg. |
|                                       | adaki Yatırım S.A. y                                         | urtdısı Yatırımın Sermave Bi                                                      | lailerini Girmektesiniz                |                                  |                    |
|                                       |                                                              |                                                                                   |                                        |                                  |                    |
|                                       | Beyan Yılı 🔹 2022                                            |                                                                                   |                                        |                                  |                    |
| As<br>Ki                              | şağıdaki bilgileri beyan yılı s<br>ur hesaplamak için www.oa | sonu <mark>(31 Aralık 2022)</mark> itibariyle<br>nda.com sitesini kullanabilirsin | e ABD Doları(\$) cinsinden giri<br>iz. | niz.                             |                    |
| Ödenml                                | ş Sermaye 🔸                                                  |                                                                                   |                                        |                                  |                    |
| Rezervi<br>(Sermaye Yedekleri, Kar Ye | er Toplami 🔹<br>dekleri,vs)                                  |                                                                                   |                                        |                                  |                    |
| Gəçmlş Yılla<br>Zarar için ( - ) değ  | r KariZarar 🔸<br>er giriniz                                  |                                                                                   |                                        |                                  |                    |
| Dönəm Nə<br>Zarar için ( - ) değ      | t Kar/Zarar 🔸<br>er giriniz                                  |                                                                                   |                                        |                                  |                    |
| Özkaynakl                             | ar Toplamı 🔸 0.00                                            |                                                                                   |                                        |                                  |                    |
| Piyasa Değeri veya Tahmini            | Değerl ?                                                     |                                                                                   |                                        |                                  |                    |
| Yatırımın Siyasi Risk Sigortası V     | /ar mi ? 🗌                                                   |                                                                                   |                                        |                                  |                    |
| Çalışan T.C Vatanı                    | daşı Sayısı 🔸                                                |                                                                                   | Çalıı                                  | gan Yabancı Sayısı 🔺             |                    |
| A                                     | ağıdaki bilgileri beyan dön                                  | emi ( 1 Ocak - 31 Aralık 2022)                                                    | ) gerçekleşen toplama göre At          | 3D Doları(\$) cinsinden giriniz. |                    |
| Sermayeye Nakit Olara                 | ak Eklenen 🔺                                                 |                                                                                   |                                        |                                  |                    |
| Dağıtılan Kardan Sermay               | ye Eklenen 🔸                                                 |                                                                                   |                                        |                                  |                    |
| Hissedarlara Da                       | ğıtılan Kar 🔺                                                |                                                                                   |                                        |                                  |                    |
| Dağıtılan Kardan Rezervle             | re Eklenen 🔺                                                 |                                                                                   |                                        |                                  |                    |
|                                       | Ciro •                                                       |                                                                                   |                                        |                                  |                    |
| Yatırımın Türkiye'<br>(Mai veya Hizm  | ye Ihracati 🔸<br>et Ticareti)                                |                                                                                   |                                        |                                  |                    |
| Yatırımın Türkiyə'd<br>(Mai vəya Hizm | et Ticareti)                                                 |                                                                                   |                                        |                                  |                    |
|                                       | Açıklama                                                     |                                                                                   |                                        |                                  |                    |
|                                       |                                                              |                                                                                   |                                        |                                  |                    |
|                                       |                                                              | Ка                                                                                | aydet                                  |                                  |                    |

Talep edilen bilgileri girdikten sonra «Kaydet» butonu ile koridora çıkınız.

#### Sermaye Bilgilerinin Kaydedilmesi-3

<sup>3</sup> Yatırım ağacındaki yatırım unvanlarının/adlarının altında veri girişini tamamladığınıza dair bilgiyi görebilirsiniz.

Girilen hisse bilgisini değiştirmek isterseniz, yatırım ağacındaki yatırımın unvanına/adına tıklayarak gerekli düzeltmeleri yapabilirsiniz.

| - | -1                                                  | 2                                                                                                    | 3               |               | 5                 | 6                  |  |  |  |  |  |
|---|-----------------------------------------------------|----------------------------------------------------------------------------------------------------|-----------------|---------------|-------------------|--------------------|--|--|--|--|--|
|   | Yatırımcı Bilgileri                                 | Yatırım Bilgileri                                                                                                    | Hisse Bilgileri | Sermaye Bilg. | Borç Alacak Bilg. | Ters Yatırım Bilg. |  |  |  |  |  |
| _ |                                                     |                                                                                                    |                 |               |                   |                    |  |  |  |  |  |
|   | Τί                                                  | Türkiye'de Yerleşik <i>" Kurumsal Yatırımcı"</i> Firmasının Yurtdışı Yatırımlarının Sermaye Bilgileri<br>Veri girmek için lütfen yatırım adına tıklayınız! (i |                 |               |                   |                    |  |  |  |  |  |
|   | Veri girmek için lütfen yatırım adına tıklayınız! 🥡 |                                                                                                    |                 |               |                   |                    |  |  |  |  |  |
|   |                                                     |                                                                                                    |                 |               |                   |                    |  |  |  |  |  |
|   | [Fransa] Fransadaki Yatırım S.A.                    |                                                                                                    |                 |               |                   |                    |  |  |  |  |  |
|   |                                                     |                                                                                                    |                 |               |                   |                    |  |  |  |  |  |
|   | 2022 Yili Se                                        | rmaye Bilgileri Girilmiştir                                                                                                    |                 |               |                   |                    |  |  |  |  |  |
|   | 2022                                                | Yılı Sermaye Bilgileri Girilmişti                                                                                                    | 1               |               |                   |                    |  |  |  |  |  |
|   |                                                     |                                                                                                    |                 |               |                   |                    |  |  |  |  |  |
|   | Sonraki Aşama 🔪                                     |                                                                                                    |                 |               |                   |                    |  |  |  |  |  |

Yatırım ağacındaki tüm yatırımlar için veri girişini tamamladığınızdan emin olduktan sonra «Sonraki Aşama» butonu ile 5 numaralı «Borç Alacak Bilgileri» sekmesine geçiş yapabilirsiniz.

#### Borç Alacak Bilgilerinin Kaydedilmesi-1

1 Yatırım ağacındaki yatırımların unvanlarına/adlarına tıklayarak grup içi borç/alacak bilgilerini giriniz.

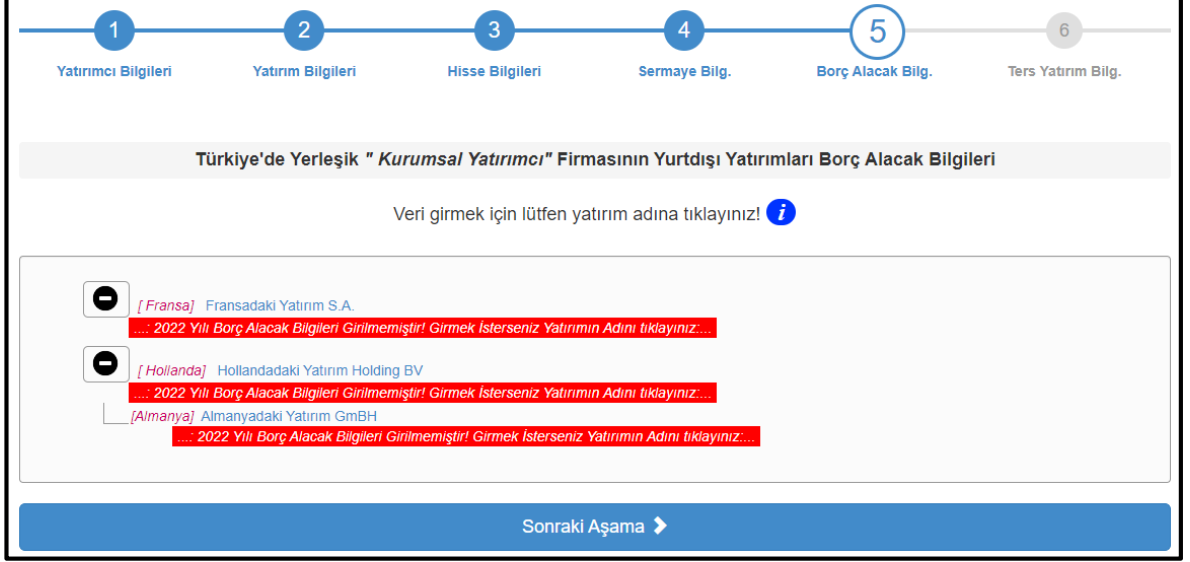

ÖNEMLİ Borç/alacak bilgilerini 31 Aralık 2024 tarihi itibariyle ve ABD Doları cinsinden girmeye özen gösteriniz.

#### Borç Alacak Bilgilerinin Kaydedilmesi-2

- <sup>2</sup> Yurtdışı yatırım ile yatırımcı veya yatırımcının sahip olduğu Türkiye'deki başka bir yatırım arasındaki borç/alacak ilişkisi seçeneklerinden birini seçiniz.
  - Talep edilen bilgileri girdikten sonra «Kaydet» botununa basınız. «Kaydet» butonuna basmazsanız, girdiğiniz veri kaydedilmeyecektir.
  - Girdiğiniz veri ekranın üstünde liste şeklinde görünecektir. Silmek istediğiniz borç/alacak bilgisi varsa yanındaki «Sil» üzerine basarak silebilirsiniz.

Eğer borç/alacak ilişkisi yoksa «Veri Girmeden Çık» butonuna basınız.

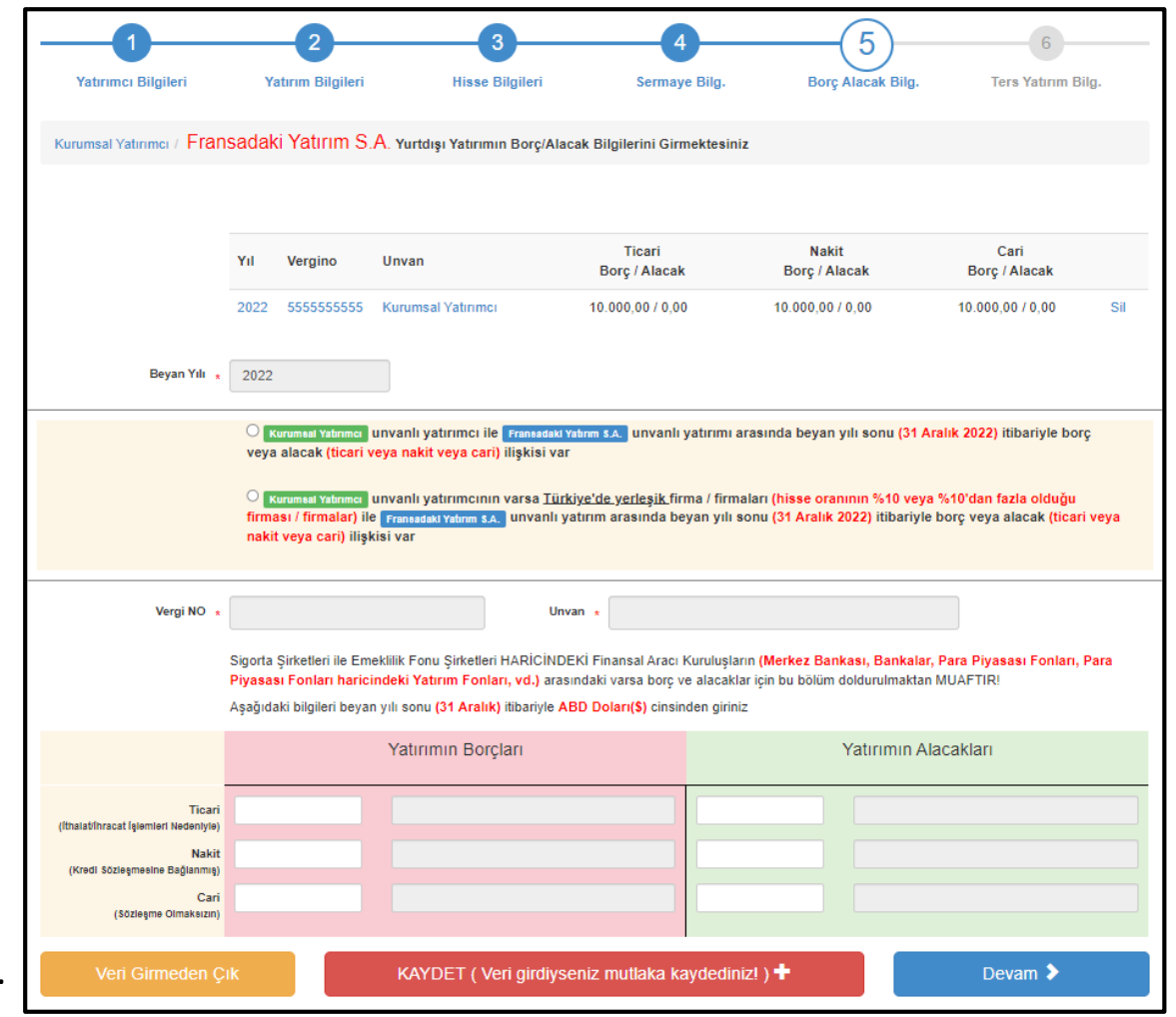

«Sonraki Aşama» butonu ile 6 numaralı «Ters Yatırım Bilgileri» sekmesine geçiş yapabilirsiniz.

#### Ters Yatırım Bilgilerinin Kaydedilmesi-1

Yatırım ağacındaki yurt dışı yatırımların unvanlarına/ adlarına tıklayarak Türkiye'de %10'dan az oranda paya sahip oldukları yatırımlara ilişkin bilgileri giriniz.

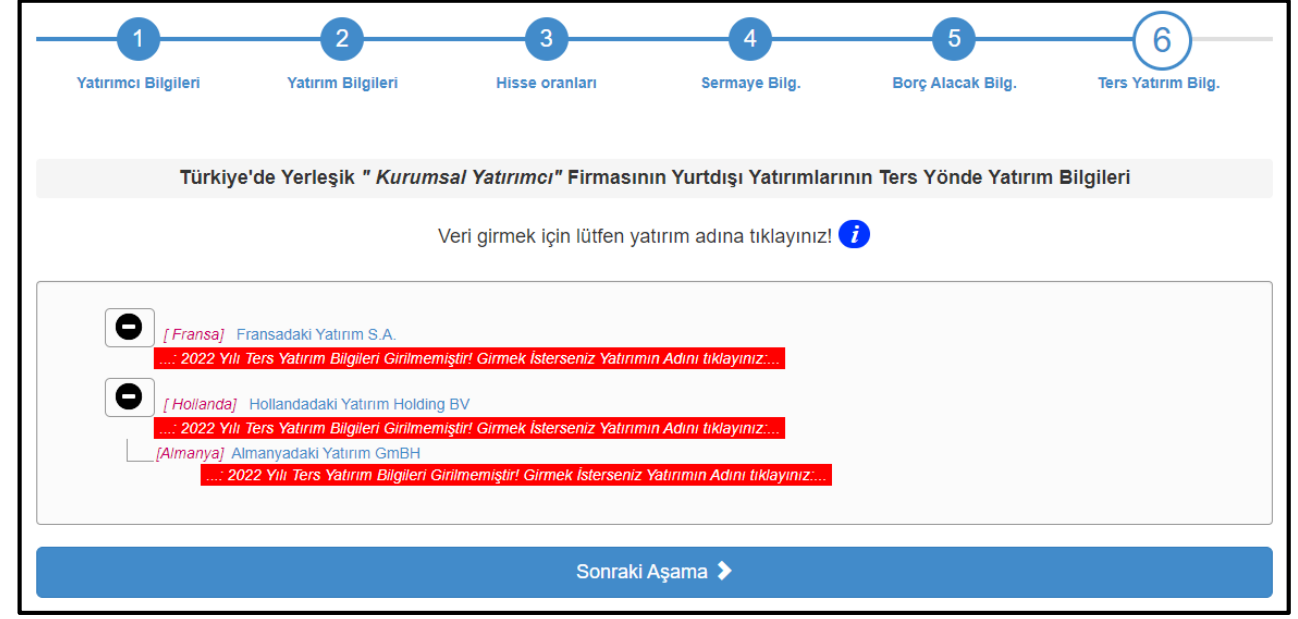

ÖNEMLİ Ters yatırım bilgilerini <u>31 Aralık 2024 tarihi itibariyle ve ABD Doları</u> cinsinden girmeye özen gösteriniz.

### Ters Yatırım Bilgilerinin Kaydedilmesi-2

<sup>2</sup> Talep edilen bilgileri girdikten sonra «Kaydet» butonuna basınız. «Kaydet» butonuna basmazsanız, girdiğiniz veri kaydedilmeyecektir.

Girdiğiniz veri ekranın üstünde liste şeklinde görünecektir. Silmek istediğiniz ters yatırım bilgisi varsa yanındaki «Sil» üzerine basarak silebilirsiniz.

Eğer ters yatırım ilişkisi yoksa «Veri Girmeden Çık» butonuna basınız.

| 1<br>Yatırımcı Bilgileri               | 2<br>Yatırım Bilgileri                                                                                                    | 3<br>Hisse oranları                      | 4<br>Sermaye Bilg.             | 5<br>Borç Alacak Bilg. | 6<br>Ters Yatırım Bilg. |  |  |  |  |
|----------------------------------------|----------------------------------------------------------------------------------------------------|------------------------------------------|--------------------------------|------------------------|-------------------------|--|--|--|--|
| Kurumsal Yatırımcı / Fran              | isadaki Yatırım S.A.                                                                                                    |                                          |                                |                        |                         |  |  |  |  |
|                                        | Yurtdışı Yatırımı Ters Yönde Yatırım Bilgileri Formu <b>?</b>                                                                                                    |                                          |                                |                        |                         |  |  |  |  |
|                                        | Yıl Vergino Un                                                                                                    | ivan                                     | Pay                            | Değer                  |                         |  |  |  |  |
|                                        | 2022 5555555555 Ku                                                                                                    | irumsal Yatırımcı                        | 5.00                           | 10000.00               | Sil                     |  |  |  |  |
| Beyan Yılı 🔹                           | 2022                                                                                                    |                                          |                                |                        |                         |  |  |  |  |
|                                        | <ul> <li>Fransadaki Yahrum SA. unvanlı yatırının Kurumsal Yahruma: unvanlı yatırımcısının sermayesinde (ters yönde yatırım) beyan yılı sonu (31 Aralık 2022) itibariyle %10'dan az olmak kaydıyla hissesi var (Eğer hisse varsa ve bu hisse oranı %10'a eşit veya %10'dan fazla ise bu alanı doldurmayınız.)</li> <li>Fransadaki Yahrum SA. unvanlı yatırımcının Kurumsal Yahruma: unvanlı yatırımcısının varsa Türkiye'de yerleşik firmasının / firmalarının (Kurumsal Yahruma: Unvanlı yatırımcısının %10 veya %10'dan fazla olduğu firmasının / firmalarının (Kurumsal Yahruma: Unvanlı yatırımcının sahip olduğu hisse oranıın %10 veya %10'dan fazla olduğu firmasında / firmalarınına) sermayesinde (ters yönde yatırım) beyan yılı sonu (31 Aralık 2022) itibariyle %10'dan az olmak kaydıyla hissesi var (Eğer hisse varsa ve bu hisse oranı %10'a eşit veya %10'dan fazla ise bu alanı doldurmayınız.)</li> </ul> |                                          |                                |                        |                         |  |  |  |  |
| Vergi NO 🗶                             | Aşağıdaki bilgileri beyan yılı                                                                                                    | Unvan<br>sonu (31 Aralık) itibariyle ABD | * Doları(\$) cinsinden giriniz |                        |                         |  |  |  |  |
| Pay (%)    *<br>Pay Değeri(USD\$)    * |                                                                                                    |                                          |                                |                        |                         |  |  |  |  |
| Veri Girmeden Ç                        | ik                                                                                                    | KAYDET ( Veri girdiyseni                 | iz mutlaka kaydediniz! )       | +                      | Devam 🗲                 |  |  |  |  |

Yatırım ağacındaki yatırım adına tekrar tıklayarak girdiğiniz verileri güncelleyebilirsiniz.

«Sonraki Aşama» butonu ile veri raporlama sekmesine geçiş yapabilirsiniz.

#### **Girilen Verinin Raporlanması-1**

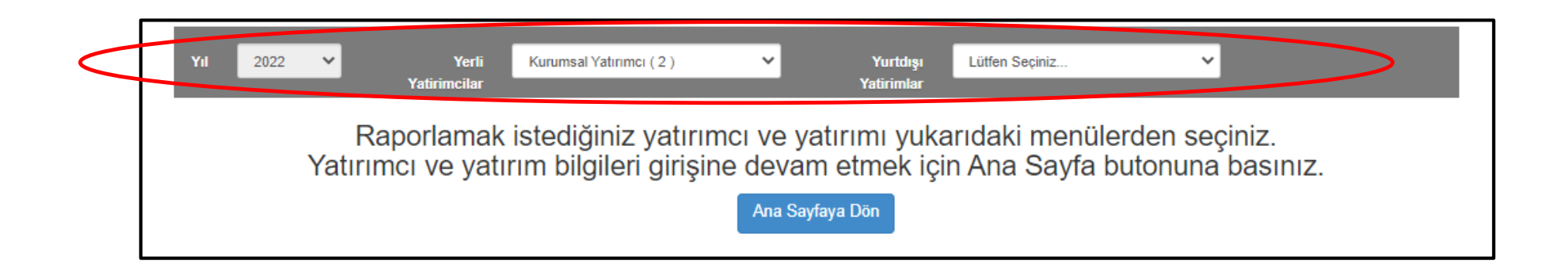

Veri girişi sonunda rapor sayfasına geleceksiniz.

Veri girişi yaptığınız yatırımcı ve yatırımı menüden seçebilirsiniz.

Birden fazla birinci derece yurtdışı yatırımınız varsa «Yerli Yatırımcılar» menüsünden seçim yapabilirsiniz.

Her bir yatırımcıya ilişkin yatırımı da «Yurtdışı Yatırımlar» menüsünden seçebilirsiniz.

#### **Girilen Verinin Raporlanması-2**

Rapor sayfalarını PDF ikonundan PDF formatına getirerek bilgisayarınıza indirebilir veya yazdırabilirsiniz.

#### VERİ GİRİŞİNE DEVAM ETMEK İÇİN «ANA SAYFAYA DÖN» BUTONUNA BASINIZ VE İŞLEMLERİ TEKRARLAYINIZ.

| YII 2                                                                                     | 1022 🗸    | Y<br>Yatirimc                     | erli  <br>Iar               | Kurumsal Yatırımcı ( 2 )                          | ~                                               | Yurtdışı<br>Yatirimlar                                  | Fransadaki Ya                          | atirim S.A. (Fransa) 🛛 🗸      |                |                 |  |
|-------------------------------------------------------------------------------------------|-----------|-----------------------------------|-----------------------------|---------------------------------------------------|-------------------------------------------------|---------------------------------------------------------|----------------------------------------|-------------------------------|----------------|-----------------|--|
|                                                                                           | Raporu s  | ayfa sonund                       | aki PDF                     | <sup>:</sup> butonundan pdf fo<br>Girdiği<br>İşbi | rmatına çe<br>niz verileri r<br>rliğiniz için t | virerek bilgisayı<br>mutlaka saklayı<br>teşekkür ederiz | ariniza kayo<br>iniz.<br>1.            | dedebilir veya çıktıs         | ını alabilir   | siniz.          |  |
|                                                                                           |           |                                   |                             | TÜRKİYE'DE Y                                      | ERLEŞİK Y                                       | ATIRIMCIYA A                                            | IT BİLGİLEI                            | R                             |                |                 |  |
| Unvan Kurumsal Yatırımcı<br>Vergi No 55555555<br>Adres Soğürözü Mah. 2176. Sok. No: 83 Çi |           |                                   |                             |                                                   |                                                 |                                                         |                                        |                               |                |                 |  |
|                                                                                           |           |                                   |                             |                                                   |                                                 |                                                         |                                        |                               |                |                 |  |
|                                                                                           |           |                                   |                             |                                                   | kaya                                            |                                                         |                                        |                               |                |                 |  |
| Tel +90312                                                                                |           |                                   |                             |                                                   | Faks +90312                                     |                                                         |                                        |                               |                |                 |  |
|                                                                                           |           |                                   |                             | YURTDI                                            | SI YATIRIM                                      | ILA İLGİLİ BİLG                                         | JILER                                  |                               |                |                 |  |
|                                                                                           | Unvan     | Fransadaki Yat                    | rım S.A.                    |                                                   |                                                 |                                                         |                                        |                               |                |                 |  |
|                                                                                           | Sektörü   | 10 Gıda ürünler                   | inin imala                  | t                                                 |                                                 | Sermaye Kaynağı                                         | Türkiye den Sermaye İhrac Edilmesi İle |                               |                |                 |  |
| Yatırım Tipi                                                                              |           | Sıfırdan Yatırım                  |                             |                                                   |                                                 | Yatırım Yılı                                            | 2017                                   |                               |                |                 |  |
|                                                                                           | Ülkesi    | Fransa                            |                             |                                                   | Faaliyet Durumu Aktif                           |                                                         |                                        |                               |                |                 |  |
| Vil                                                                                       |           | Vaturm                            | NOID Pav                    | YURTDIŞI Y                                        | ATIRIMLA İ<br>Diğer Ti                          | LGİLİ HİSSE E                                           | lilgileri                              | Vahanci Pavi                  | L. L.          | alka Arz        |  |
| 1022                                                                                      |           | 10                                | 100.00                      |                                                   | 0.00                                            |                                                         |                                        | 0.00                          |                | 0.00            |  |
| 2022 100,00                                                                               |           |                                   |                             | 0,00 0,00 0,00                                    |                                                 |                                                         |                                        |                               |                |                 |  |
|                                                                                           |           |                                   | YURT                        | DIŞI YATIRIMLA İLO                                | GILI MALI E                                     | ILGILER (\$) (3                                         | 1 Aralık 202                           | 22 itibariyle)                |                |                 |  |
| Yil                                                                                       | Ödenn     | Ödenmiş Sermaye Rezervler Toplamı |                             | Rezervler Toplamı                                 | Geçn                                            | çmiş Yıllar Kar/Zarar                                   |                                        | Dönem Net Kar/Zarar           |                | iyasa Değeri    |  |
| 022                                                                                       |           | 1,0                               | 1,00 1,0                    |                                                   | 1,00                                            |                                                         | 1,00                                   | 1,00                          |                | 1,              |  |
|                                                                                           | Y         | URTDIŞI YA                        | TIRIMIN                     | I GRUP ŞİRKETLE                                   | RİYLE BOI                                       | RÇ/ALACAK Bİ                                            | ILGİLERİ (\$                           | i) (31 Aralık 2022 iti        | bariyle)       |                 |  |
| Yil                                                                                       |           | Borçlu/Alacaklı Şirket Vergi No   |                             | /ergi No                                          | Ticari Borç/Alacak                              |                                                         | Nakit Borç/Alacak C                    |                               | Cari Bo        | ari Borç/Alacak |  |
| 022                                                                                       | 555555555 |                                   |                             | 10.000,00 / 0,00                                  |                                                 |                                                         | 10.000,00 / 0,00                       |                               | 10.000,00 / 0, |                 |  |
|                                                                                           |           | Y                                 | JRTDIŞ                      | I YATIRIMLA İLGİL                                 | İ DİĞER Bİ                                      | LGİLER (1 Oca                                           | ak-31 Aralık                           | 2022 dönemi)                  |                |                 |  |
| Yil                                                                                       | Türkiy    | ve'ye İhracatı (\$                | catı (\$) Türkiye'den İtha' |                                                   | tı (\$)                                         | (\$) Türk Çalışan S                                     |                                        | Sayısı Yabancı Çalışan Sayısı |                | Cirosu (\$)     |  |
|                                                                                           |           |                                   |                             |                                                   |                                                 | 1                                                       |                                        | 1                             |                |                 |  |

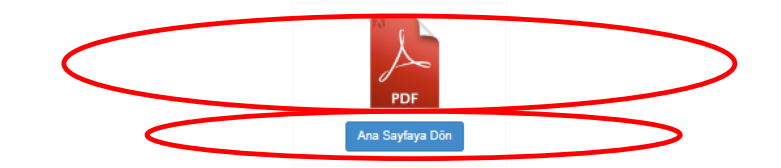

## Lütfen dikkat edin!...

- Yurtdışı yatırım Türkiye açısından giderek daha önemli hale gelmektedir. 2024 yılında yaptığımız çalışma sonucunda sizlerden aldığımız verilerle ülkemizin yurtdışındaki yatırım sermaye pozisyonunu 2023 yılı sonu itibariyle 57,9 milyar \$ olarak tespit ettik.
- Bu bilgiler, ülkemizin ödemeler dengesi bilançosunun uluslararası yükümlülüklerimiz doğrultusunda raporlanmasını sağlamaktadır.
- Sizlerden aldığımız bu bilgiler, aynı zamanda, siz yatırımcılarımızın uluslararası çıkarlarının korunmasına yönelik «ticaret diplomasisi» çalışmalarımızda kullanılmakta; ikili ve uluslararası anlaşmaların müzakerelerinde dikkate alınmakta, yatırımcılarımızın karşılaştıkları sıkıntıların aşılmasına yönelik girişimlerde yine siz yatırımcılarımızın menfaatlerinin korunması amacına hizmet etmektedir.
- Bu nedenle, Türkiye'nin yurtdışı yatırımlarına ilişkin verilerin tam olarak tespitine yönelik bu çalışmamıza vereceğiniz destek, yalnızca yasal bir zorunluluk değildir.
- Çalışmamız 21 Nisan-12 Mayıs 2025 tarihleri mesai saatleri arasında gerçekleştirilecektir.
- Destek ve işbirliğiniz için teşekkür ederiz.

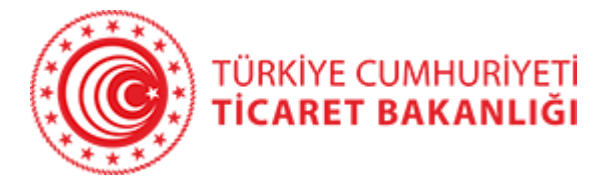